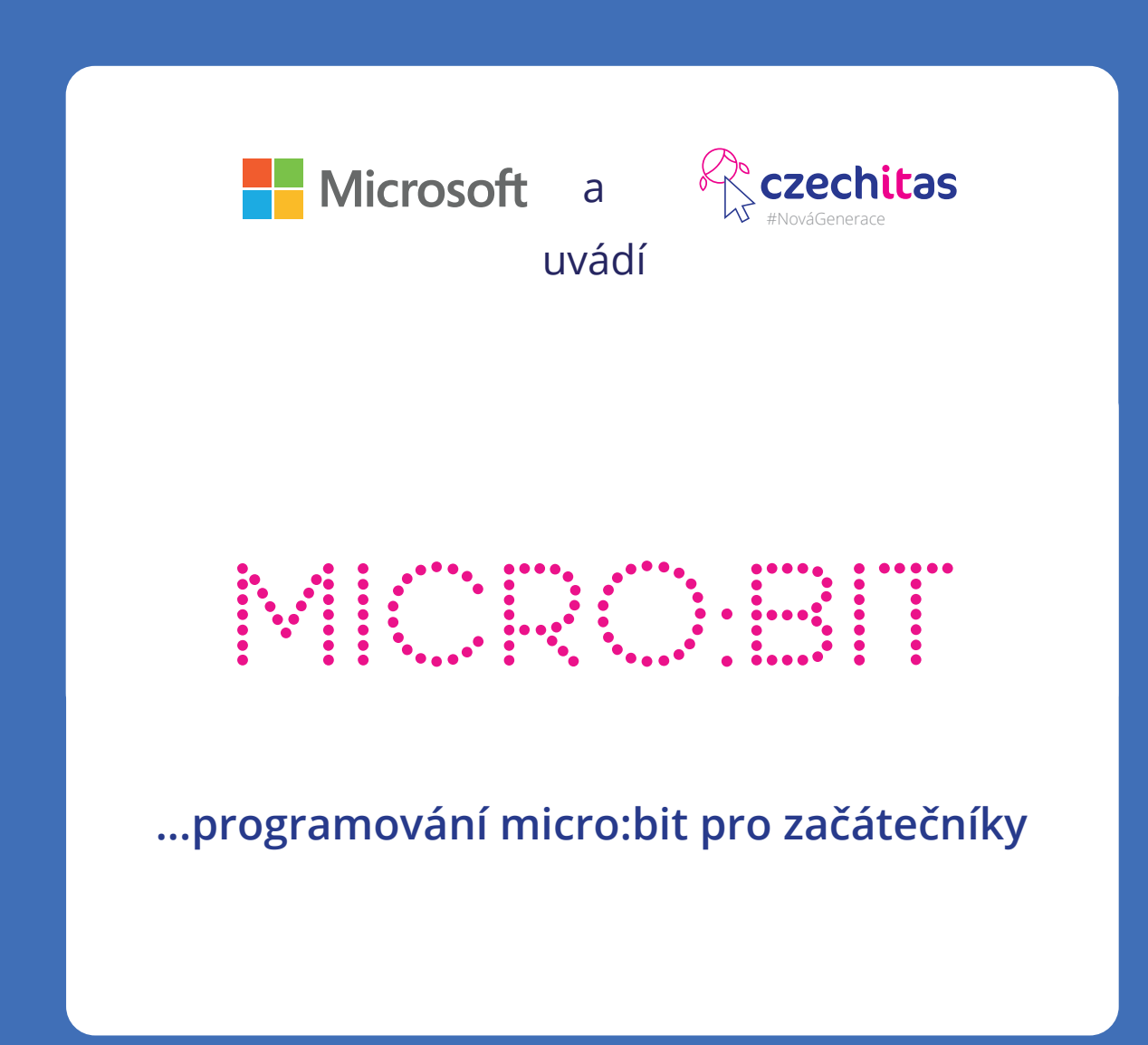

Tento tutoriál je vhodný pro děti od 10 let.

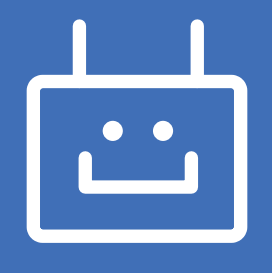

# Co je micro:bit

BBC micro: bit programovatelný mikro-počítač. Mikro počítač znemaná, že je to počítač, který je opravdu malý. Lze jej použít pro nejrůznější cool výtvory – od robotů až po hudební nástroje. Možnosti jsou nekonečné.

Jeho programování je snadné. Může být kódován z libovolného webového prohlížeče v bloku, JavaScriptu, Pythonu, Scratchi a dalších programech; žádný speciální software není potřeba.

### Jak začít?

Připoj svůj mikropočítač micro:bit k počítači pomocí micro USB kabelu. Nezáleží na tom, jaký máš operační systém – vše bude fungovat. Micro:bit se ti zobrazí na počítači jako nová jednotka (stejně jako třeba flashka). Bude se jmenovat MICROBIT, tak si jej s ničím nespleteš. Dávej si ale pozor, není to normální USB disk.

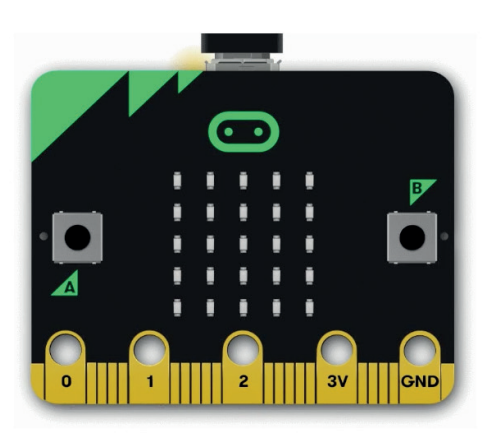

Pokud budeš chtít pracovat s mobilem nebo tabletem, je potřeba zapnout si na daném zařízení

Bluetooth. Micro:bit dej na nabíječku a do mobilu či tabletu si stáhni příslušnou aplikaci. V Google Play či App Store vyhledej micro:bit.

Teď se ale vrátíme k programování z počítače – přincipy totiž jsou dost podobné.

BBC micro: bit můžeš programovat několika způsoby, což je fantastické. Stačí ti totiž jedna hračka, pomocí níž se můžeš v programování posouvat neustále dál. Vybrat si můžeš z programování pomocí bloků, jazyka JavaScript a Pythonu. V tomto tutoriálu ti ukážeme, jak začít s nejjednodušší z uvedených možností, tedy s bloky.

### Začínáme s editorem

Otevři si v prohlížeši stránku https://makecode.microbit.org/.

V hořní části obrazovky vidíš modrou lištu, pomocí níž se můžeš dostat na domovskou stránku (Home), nahrát svou verzi projektu a sdílet ji se světem (Share) a také přepínat mezi programováním v blocích a programováním v Javascriptu. Modrá lišta ti také umožňuje měnit nastavení (pomocí ozubeného kolečka) či zjišťovat odpovědi na otázky (ozatník).

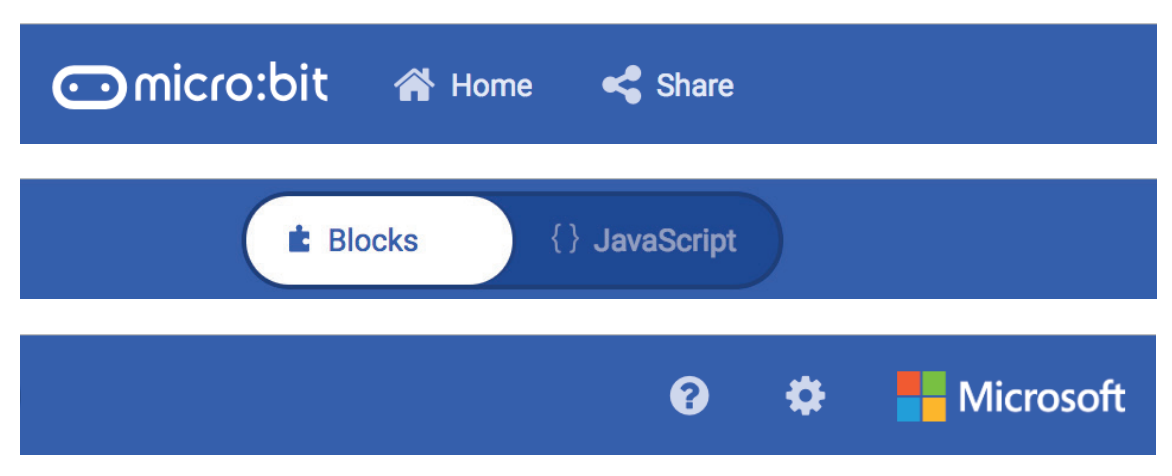

Samotný světlý prostor na obrazovce je dělený na tři části.

Zcela vlevo se nachází nákres micro:bit a několik tlačítek. Spuštění/zastavení (Play/Stop), spuštění znovu, pomalé tempo přehrávání, zapnutí/vypnutí zvuku a možnost zobrazit micro:bit přes celou obrazovku.

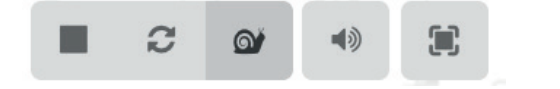

Také vlevo, ale více směrem na střed, se nachází rozklikávací nabídka příkazů.

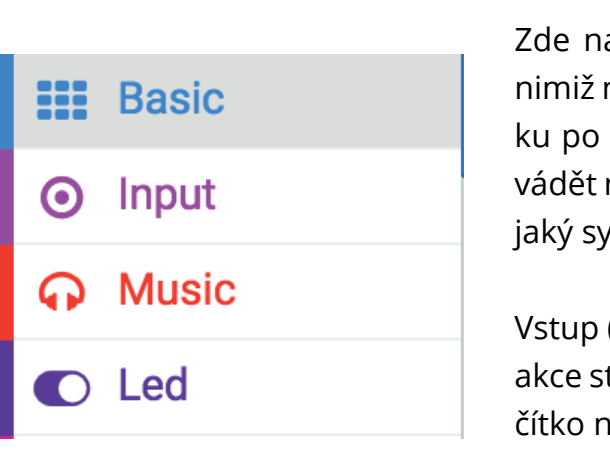

Akademie programování

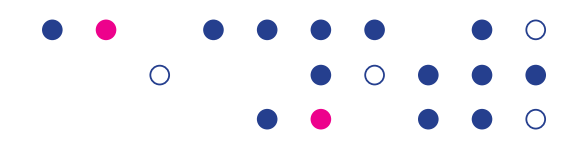

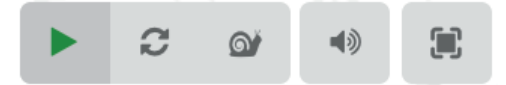

Zde najdeš základní příkazy (Basic), mezi nimiž najdeš, co se má stát ihned na začátku po spuštění, případně jaký příkaz provádět navždy, jak dlouho má trvat pauza či jaký symbol na micro:bit zobrazit.

Vstup (Input) ti zase říká, kdy se má nějaká akce stát. Třeba když zmáčkenš nějaké tlačítko nebo když s micro:bit zatřeseš.

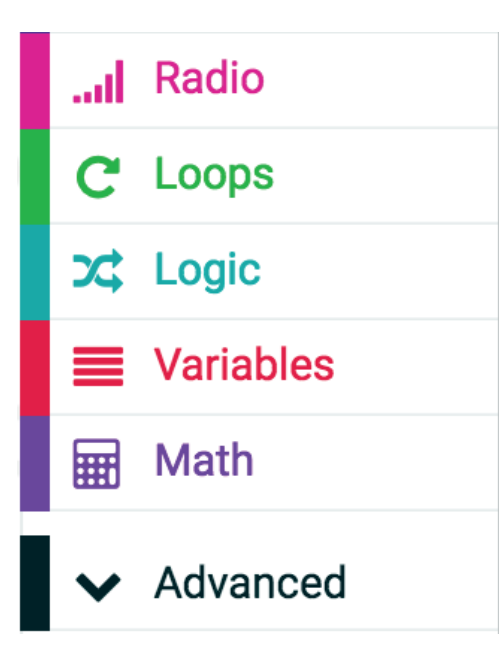

Určitě již tušíš, že Music umožňuje přerávat hudbu a zvuky a že v Loops zase najdeš možnosti různých cyklů.

V Logic se zase nachází různé logické operátory a pomocí Variables můžeš vytvářet vlastní proměnné.

Nezapomeň prozkoumat i další! Pod Advanced totiž najdeš pokročilejší funkce (které je dobré využívat až po pár zkušenostech s programováním).

V pravé části obrazovky se již nachází tvůj hrací prostor. Takové pískoviště, na kterém si můžeš skládat kódy dohromady tak, aby se ti podařilo naprogramovat vše, co chceš.

| + | on st | art    | + |   |  |  |  |  |  |  |  |  |  |
|---|-------|--------|---|---|--|--|--|--|--|--|--|--|--|
| * | show  | v icon | - | + |  |  |  |  |  |  |  |  |  |
| + |       |        |   | 1 |  |  |  |  |  |  |  |  |  |
|   |       |        |   |   |  |  |  |  |  |  |  |  |  |
|   |       |        |   |   |  |  |  |  |  |  |  |  |  |
|   |       |        |   |   |  |  |  |  |  |  |  |  |  |
|   |       |        |   |   |  |  |  |  |  |  |  |  |  |

Zcela dole se nachází lišta, v níř najdeš tlačítka na stažení tvého projektu (Download), ale také možnost vrátit se o krok zpět (či některý znovu vrácenýu krok zopakovat). No a samozřejmě Zoom, tedy možnost přiblížit či oddálit obraz.

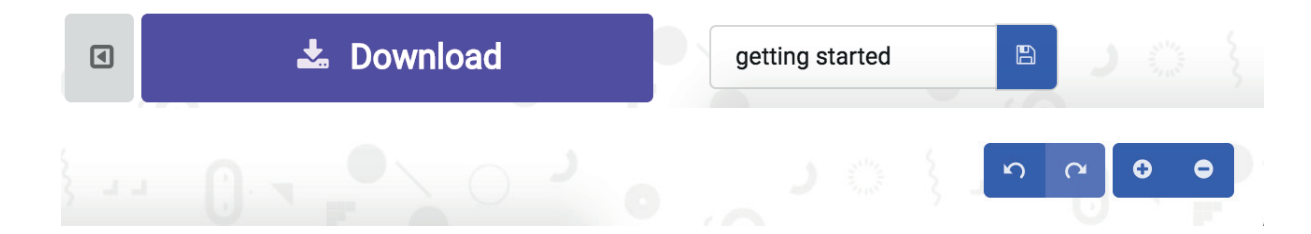

### Veselá tlačítka

Úloha, která tě naučí odesílat a přijímat data.

Dnes se naučíš:

Porozumět přenosu dat mezi micro:bit pomocí takzvaných paketů dat Vytvářet cykly (typu navždy) Odesílat a přijímat data pomocí micro:bitu

Naprogramuj svůj micro:bit tak, aby ukázal, jestli je veselý nebo smutný. Jak bude kód vypadat?

Začni tím, že definuješ, co se stane, když stiskneš tlačítko A. Najdi tedy příkaz Když stiskneš tlačítko A (When button A pressed).

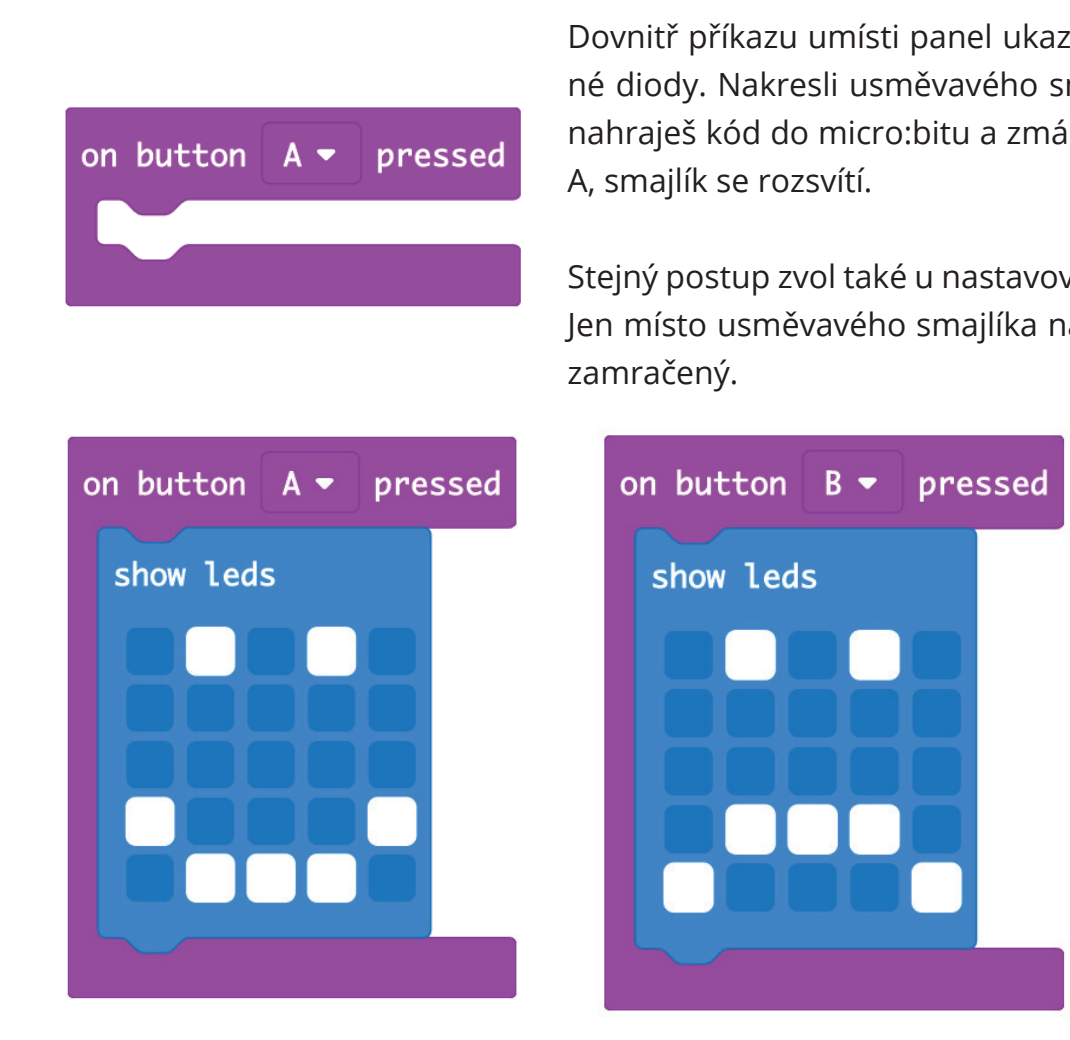

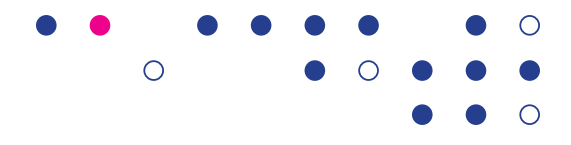

Dovnitř příkazu umísti panel ukazující rozsvícené diody. Nakresli usměvavého smajlíka. Když nahraješ kód do micro:bitu a zmáčkneš tlačítko

Stejný postup zvol také u nastavování tlačítka B. Jen místo usměvavého smajlíka nakresli obličej

5

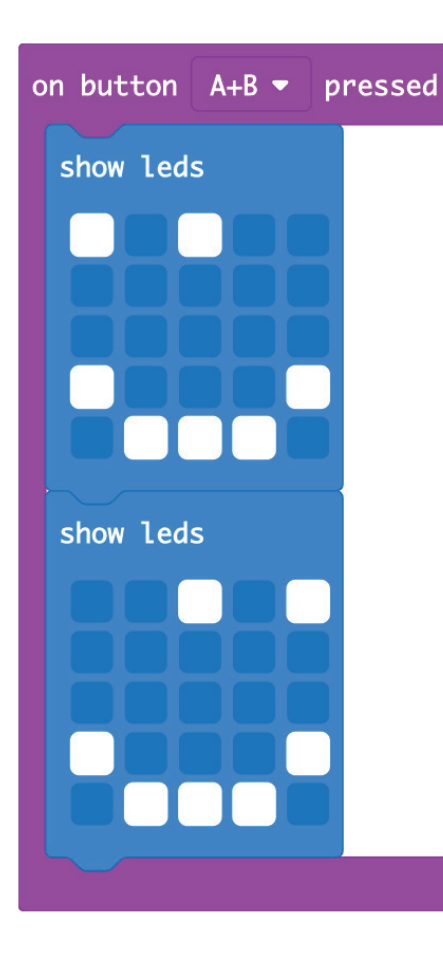

Zcela nakonec nastav, co se stane, když stiskneš obě tlačítka najednou. Určitě se totiž najde někdo, kdo by chtěl tvůj pokus ozkoušet i tak, že stiskne obě. Překvap jej!

V tomto případě přidej bloky více LED indikátorů a vytvoř animaci.

Micro: bit připoj k USB a klikni na přenos kódu. Stiskni tlačítko A na mikrofonu. Zkuste tlačítko B a pak A a B dohromady. Otestuj, že vše funguje, jak má.

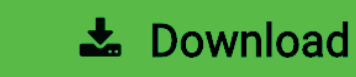

A pak již můžeš projekt ukázat rodičům, přátelům nebo vyučujícím ve škole.

Co jsme se teď naučili?

Přijímat data pomocí micro:bitu. Odesílat data.

Naprogramovali jsme, že vždy, když někdo zmáčkne určité tlačítko (nebo tlačítka), tak se stane určitá věc.

# Kámen, nůžky, papír

Úloha, která tě naučí pracovat s náhodou.

Dnes se naučíš: Vytvářet jednoduché algoritmy pomocí smyček (cyklů) výběru Deklarovat a přiřazovat proměnné, pracovat s náhodně generovanou proměnnou Používat IF ... THEN ... ELSE Pracovat se systémem skóre

Zkus logicky odůvodňovat předvídání výsledků!

Jistě víš, jak funguje hra kámen, nůžky, papír. Pojďme si společně takovou hru naprogramovat, místo pohybů pěstí nahoru a dolů však budeme třást micro:bitem. Vždy, když hráč zatřese svým micro:bitem, je potřeba, aby se rozsvítil jeden ze tří symbolů (kámen, nůžky nebo papír).

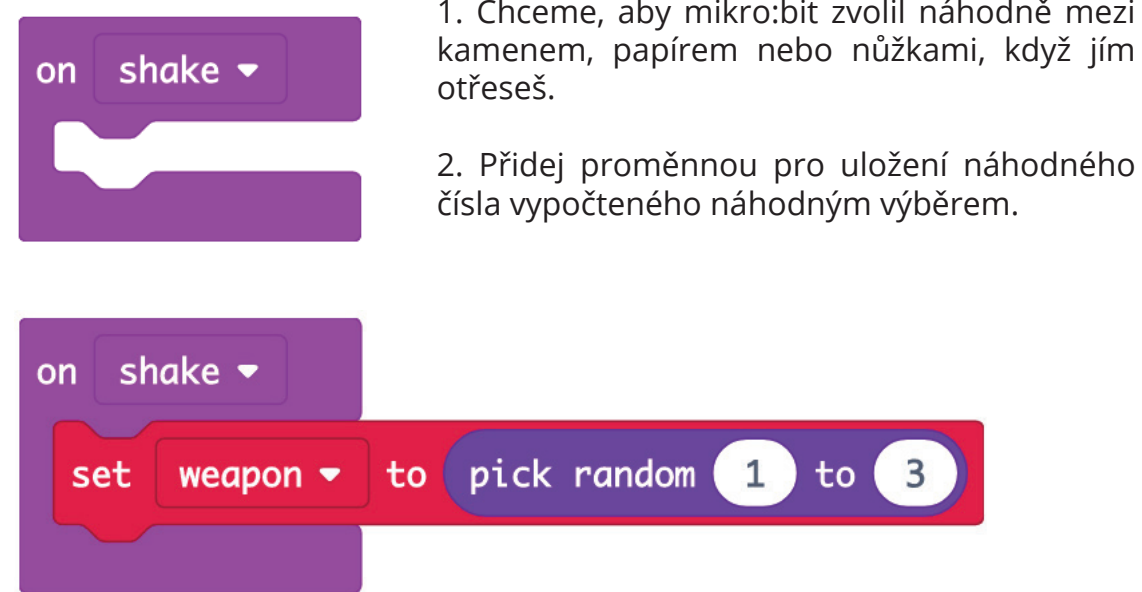

Když otřeseš micro:bitem, měl by si vybrat náhodné číslo od 1 do 3 a uložit jej do proměnné. (Tato proměnná je nazývána *zbraň*, protože rock, papír a nůžky jsou zbraně, které používáte k boji s přáteli.)

V pozdějším kroku se každé z možných čísel (1, 2 nebo 3) přizpůsobí svému obrazu. Na displeji LED se zobrazí obrázek, jakmile je jeho číslo vybráno.

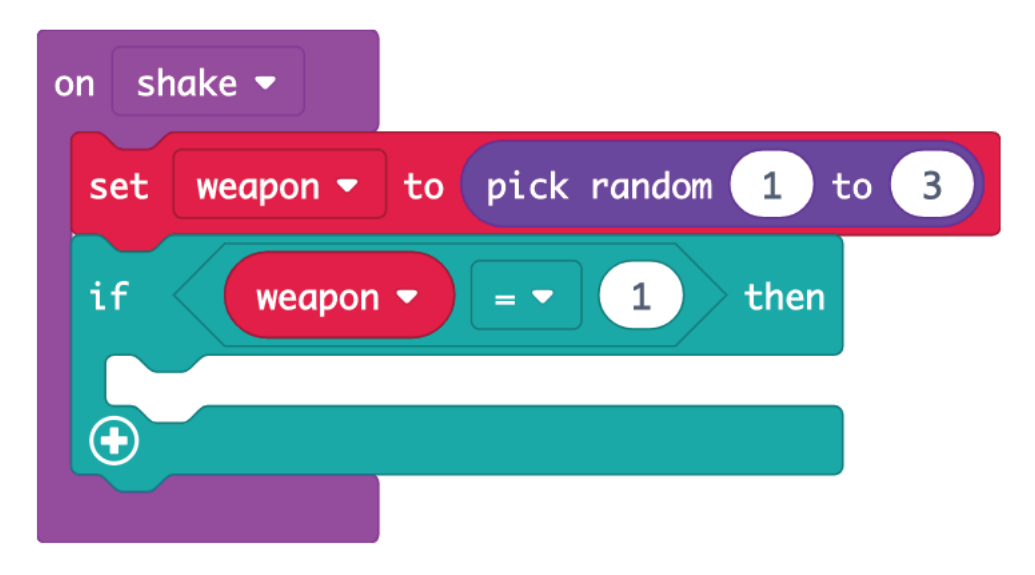

Umísti blok náhody a vyber náhodný výběr. Zkontroluj, zda je zbraň (*weapon*) rovna 1.

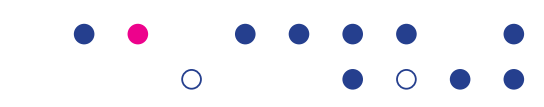

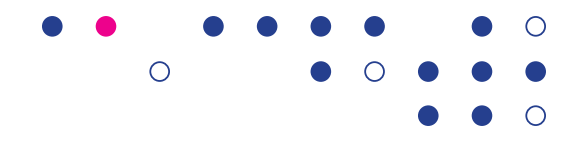

7

1. Chceme, aby mikro:bit zvolil náhodně mezi

V bloku *if* umísti blok LED diod, který zobrazuje obrázek kusu papíru (čtverec). Klikni na plus (+) a přidej ještě možnost else a else if. Nezapomeň správně zadat podmínky.

| on shake 👻                                                   |
|--------------------------------------------------------------|
| set weapon - to pick random 1 to 3                           |
| if weapon                                                    |
| show leds                                                    |
|                                                              |
| else if weapon $\checkmark$ = $\checkmark$ 2 then $\bigcirc$ |
| show leds                                                    |
|                                                              |
| else $\Theta$                                                |
| show leds                                                    |
|                                                              |
| •                                                            |

Teď už jen hru nahraj do micro:bitu a vyzkoušej, jestli vše funguje. Zkus si zapisovat, jak často padají které hodnody (kámen, nůžky a papír).

# Teploměr

Naučíš se:

Používat senzory micro:bitu ukazující data z reálného světa.

Tip! Zkus si nejprve teplotu předpovědět a pak ji teprve zjisti pomocí micro:bitu. Jak moc se tvůj odhad liší od naměřených hodnot.

1. V MakeCode editoru vyber ve vstupech (*Input*) blok *On shake*. Budeme tedy micro:bitem opět třást.

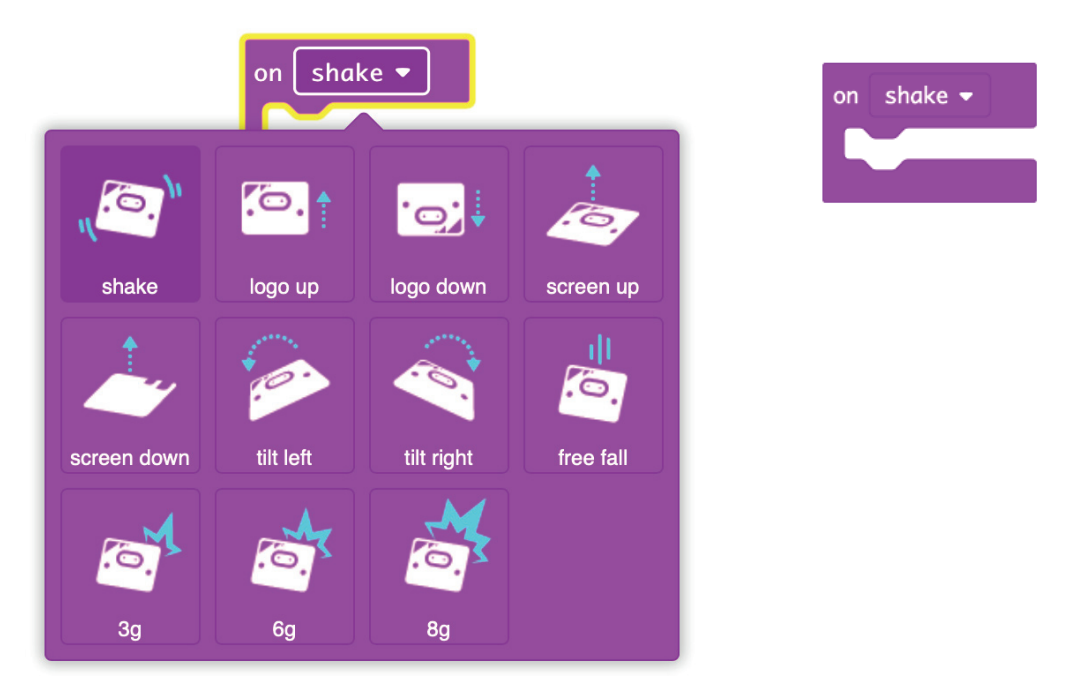

Micro:bit je teď naprogramovaný, aby odpovídal na třesot. Je tedy potřeba ještě doplniť část kódu týkající se měření teploty. Musíme tedy přikročit k druhému kroku, k vytvoření vlastní proměnné (Variables) s názvem teplota (Temperature, tedy Temp).

| New variable | name: |        |
|--------------|-------|--------|
| Тетр         |       |        |
|              | 0k 🗸  | Cancel |

Blok Temp se teď zobrazí v proměnných (Variable) v menu.

Když micro:bitem zatřeseme, chtěli bychom, aby se naměřená teplota uložila právě do proměnné Temp. K tomu slouží blok Set item to.

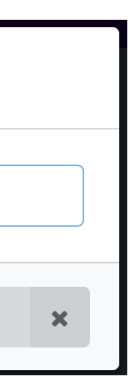

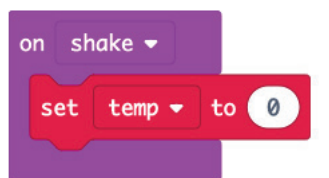

Proměnná Temp se tedy nastaví na aktuální teplotu našeho okolí. Už jen chceme, aby se aktuální teplota zobrazila na displeji jako číslo. Nezapomeň, že určitě chceš, aby se hodnosta zobrazila ve stupních Celsia.

| shake 🔻                        | on shake <del>-</del>          |
|--------------------------------|--------------------------------|
| set temp → to temperature (°C) | set temp → to temperature (°C) |
|                                | show number temp -             |

Stejně jako u Scratche či Ozobotů, i kolem micro:bitu je pěkná komunita. Mrkni na stránky https://microbit.org/ideas/ a podívej se na pokusy, které zkoušeli ostatní! Jen pozor, ani tady se bez angličtiny daleko nedostaneš... :)

> Tento materiál vznikl v rámci projektu Akademie programování, na němž spolupracují organizace Czechitas s firmou Microsoft. V materiálu jsou využity podklady z komunity Microsof micro:bit.

> Našli jste v textu nesrovnalosti? Veškeré dotazy, náměty a komentáře prosím směřujte na paja@czechitas.cz

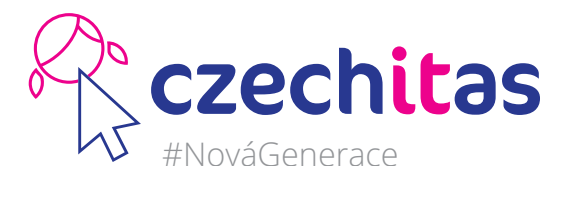

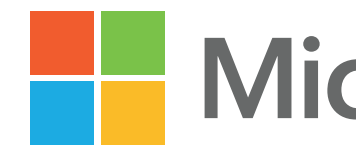

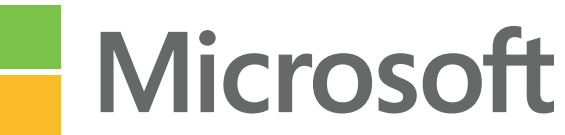